## PAS Outpatients - Booking an Appointment from the Pending List

## **Booking an Appointment from the Pending List**

From the menu select Maintain Joint Pending List (**H O M J P**) and enter the relevant information for:

The New Pending list.

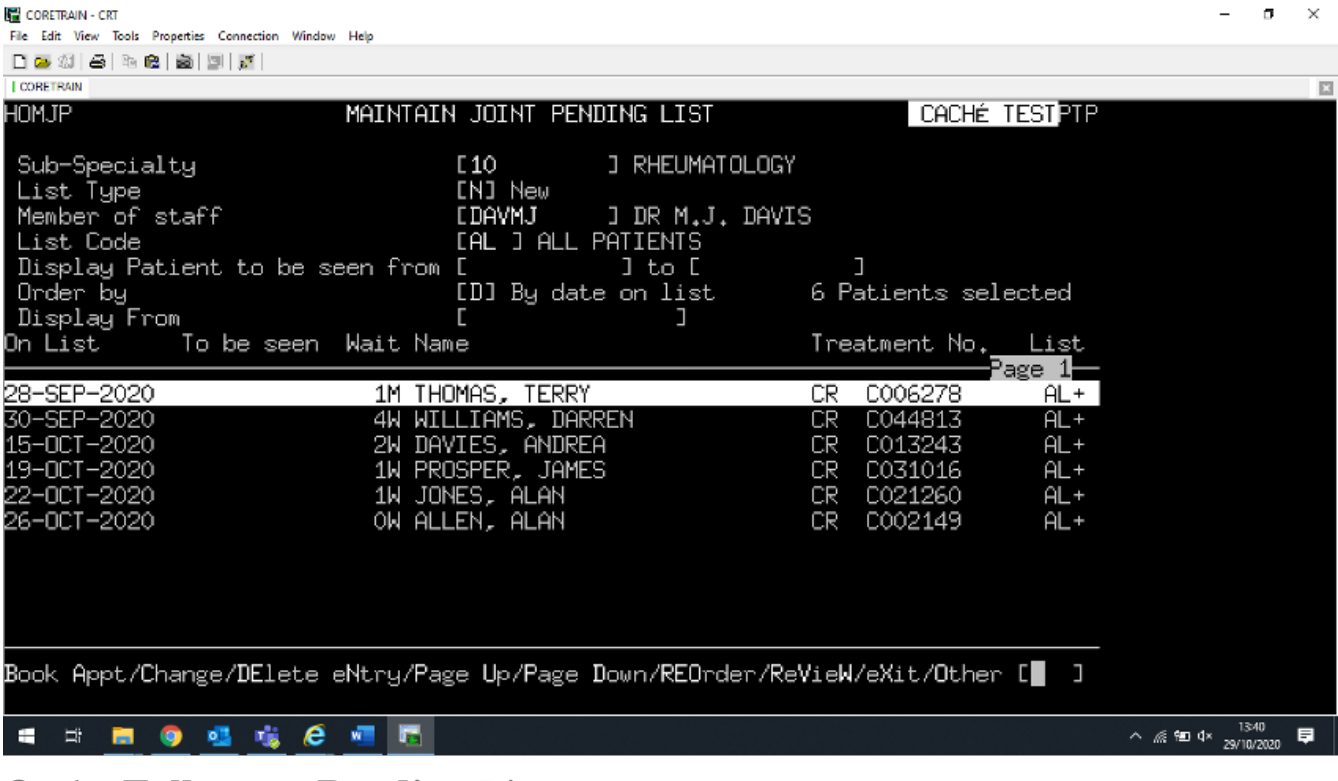

Or the Follow-up Pending List

| CORETRAIN - CRT |      |            |       |       |            |                 |        |      |  |  |  |  |  |
|-----------------|------|------------|-------|-------|------------|-----------------|--------|------|--|--|--|--|--|
|                 | File | Edit       | View  | Tools | Properties | Connection      | Window | Help |  |  |  |  |  |
|                 | PI.  | <b>a</b> 2 | a l 🗛 | E Ba  | e au       | 31 <b>3</b> 2 - |        |      |  |  |  |  |  |

| I CORETRAIN                                                                                                    |                                                                                                    |                  |                  |         | ×                |  |  |  |  |  |  |
|----------------------------------------------------------------------------------------------------|----------------------------------------------------------------------------------------------------|------------------|------------------|---------|------------------|--|--|--|--|--|--|
| HOMJP MAINT                                                                                                    | TAIN JOINT PENDING LIST                                                                                                    |                  | CACHÉ            | TESTPTP |                  |  |  |  |  |  |  |
| Sub-Specialty<br>List Type<br>Member of staff<br>List Code<br>Display Patient to be seen fo<br>Order by<br>Display Face | [10] ] RHEUMATOLOGY<br>[F] Follow Up<br>[DAVMJ] ] DR M.J. DAVI<br>[FU] FOLLOW UP<br>rom []] to [29-APR-<br>[S] By date to be seen | S<br>2021<br>9 P | ]<br>atients sel | lected  |                  |  |  |  |  |  |  |
| Display From<br>On list – To be seen Wait                                                                               | Name                                                                                                    | Tre              | atment No        | liet    |                  |  |  |  |  |  |  |
| ON LISC TO BE SEEN MAIC                                                                                                 |                                                                                                    | 116              |                  | Page 1  |                  |  |  |  |  |  |  |
| 30-JUL-2020 08-OCT-2020 3M                                                                                              | BRADBURY, LOUISA                                                                                                    | CR               | C002899          |         |                  |  |  |  |  |  |  |
| 30-JUL-2020 08-OCT-2020 3M                                                                                              | ZABEL, MATTHEW                                                                                                    | CR               | C027225          | FU+     |                  |  |  |  |  |  |  |
| 30-JUL-2020 19-NOV-2020 3M                                                                                              | JONES, ANDREA                                                                                                    | CR               | C001373          | FU+     |                  |  |  |  |  |  |  |
| 30-JUL-2020 19-NOV-2020 3M                                                                                              | WALTER, IAN                                                                                                    | CR               | C009177          | FU+     |                  |  |  |  |  |  |  |
| 09-0CT-2020 12-DEC-2020 2W                                                                                              | YATES, VERA                                                                                                    | CR               | C003783          | FU+     |                  |  |  |  |  |  |  |
| 17-SEP-2020 07-JAN-2021 1M                                                                                              | XAVIER, CARA                                                                                                    | CR               | C022511          | FU+     |                  |  |  |  |  |  |  |
| 30-JUL-2020 30-JAN-2021 3M                                                                                              | WILLIAMS, ANNA                                                                                                    | CR               | C003141          | FU+     |                  |  |  |  |  |  |  |
| 30-JUL-2020 30-JAN-2021 3M                                                                                              | PULSER, AMELIA                                                                                                    | CR               | C005218          | FU+     |                  |  |  |  |  |  |  |
| 17-SEP-2020 17-MAR-2021 1M                                                                                              | WAKEFIELD, NORMAN                                                                                                    | CR               | C008959          | FU+     |                  |  |  |  |  |  |  |
|                                                                                                    |                                                                                                    |                  |                  |         |                  |  |  |  |  |  |  |
| Book Appt/Change/DElete eNtry/Page Up/Page Down/REOrder/ReVieW/eXit/Other [ ]                                           |                                                                                                    |                  |                  |         |                  |  |  |  |  |  |  |
| 🖷 🖻 🧧 💁 🐝 🥭 💻 I                                                                                                    |                                                                                                    |                  |                  |         | ^ @ ₩ Q× 13:42 ₹ |  |  |  |  |  |  |

n ×

**Sub-Specialty**, - Type the Specialty Code and press the return key, or press the **F1** key for help.

List Type ,- Enter N for New or F for Follow-Up

Member of Staff, - Type the Consultants code and press the return key, or press the F1 key for help.

List Code, - Press the F1 key to will display all the codes available – select the appropriate code.

If you have entered the List Type of **N** for New, the **Display Patients to be seen from/to** field will be by-passed.

If you have entered the List Type of  $\mathbf{F}$  for Follow-up you can enter the From dates/To dates.

Order by, - press the F1 key for the codes.

New Pending lists should be displayed By Date on List as this will show the

patients waiting times in chronological order.

Follow-up Pending lists should be displayed by Date to be seen as this will show the dates the patients need to be seen.

**Display From**, - This field should be left blank if you wish to see all patients on the selected list. A date can be entered if required.

A list of all patients matching the criteria entered above will be shown.

- Highlight the appropriate patient using the up and down arrow keys.
- Type **B A** for Book App from the screen action prompts and press the return key to book the appointment.
- You can also book an appointment to a different consultant within the same specialty if this facility has been enabled.

Online URL: <u>https://elearning.cornwall.nhs.uk/site/kb/article.php?id=118</u>